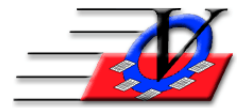

# Payments by Credit Card in MTS

The Member Tracking System can process credit cards for members' payments right inside the program! You will have the ability to:

- Add a Payment with a Credit card Payment
- View the transaction on the Web Merchant Portal
- Void a Payment

Follow this link to sign up with Max Giving for credit card processing: <u>https://www.maxgiving.com/visioncps/</u>

# Setup MTS to process credit cards

- 1. In Member Tracking System, click the Local/Station Settings button.
- 2. Click the Local Settings 2 tab.
- 3. Click the hyperlink on the screen to activate an account with Max Giving.
- 4. Once you have an account with our partner Max Giving, you will come back to this screen and in the Credit Card Processing section click Yes next to 'Use Max Giving for Credit Card Processing at this organization'.
- 5. At the CC Processing message, click OK.
- 6. Close the Local/Station Settings screen.
- 7. From Main Menu, click Unit Information.
- 8. Click the Credit Card Config tab.
- 9. Click the Retrieve/Refresh Settings button at the bottom and the following items should populate:
  - a. MerchantID
  - b. UserID
  - c. PIN
- 10. Set 'Use Max Giving for Credit Card Processing at this Unit' to Yes.
- 11. This step must occur for each Unit.
- 12. Close the Unit Information screen.
- 13. Click the Organization Information/Standards button.
- 14. Type in your name and click I Understand.
- 15. Click the Accounts/MOP tab.
- 16. Turn on the checkbox in the 'For CC Processing' column for all Method of Payments that are credit cards (some organizations have more than one type or list Visa, MC, Amex as separate types).
- 17. This step will only occur once.
- 18. Close the Organization Information/Standards screen and your setup is complete.

## Add a Payment with a Credit card Payment

- 1. Click on Members
- 2. Find the desired member
- 3. Click on the Charges / Payment tab
- 4. Add a charge
- 5. Click on Quick Pay this Charge (Single Payment).
- 6. Fill in the Payment Amount.
- 7. Choose the MOP and fill in a Payment Comment if needed.
- 8. Click Apply Charge and Payment and answer Yes to the Are you sure message.
- 9. Type in or swipe your credit card into this → screen
- Click Continue. NOTE: Card #, Exp Month and Year, CVV and Zip Code are required. Your charge and payment will be recorded in the Member Tracking System and the credit card will be processed.
- 11. The hourglass will appear as the transaction is processed.
- 12. OR
- 13. Click Apply Charge (Pay Later) then use the Add Payment button
- 14. Click Yes to confirm the Charge
- 15. Click Add Payment
- 16. Type in the Payment Amount
- 17. Select a credit card MOP
- 18. Click on Create and Process Payment
- 19. Type in or swipe your credit card into the Scan Card screen
- 20. Click Continue
- 21. The hourglass will appear as the credit card transaction is processed.

| Memb                                        | Members   |                 |               |          |                  |       |              |       |         |             |             |                |          |                |
|---------------------------------------------|-----------|-----------------|---------------|----------|------------------|-------|--------------|-------|---------|-------------|-------------|----------------|----------|----------------|
| Unit: 01 Jessica Bradley - 72 Status: Activ |           |                 |               | Active   | ve Type: Regular |       |              |       |         |             |             | Last<br>Viewed |          |                |
| Mer                                         | mber Info | Contacts        | Medical       | General  | Household        | 1 0   | Custom       | Photo | Out     | come Measur | ements/Surv | /eys           | Calendar | s / Activities |
| Gro                                         | ups       | Guidance/Accide | ents/Mentorin | g Memi   | ber Stars        | Cha   | rges / Paym  | ents  | Misc    | . Acade     | mics M      | <b>Nedica</b>  | tions    | Notes/Msgs     |
| 「Do Not Show Voids 「Hide Tra                |           |                 |               |          |                  |       | ansactions   |       |         |             |             |                |          |                |
| ГΟ                                          | nly show  | transactions w  | ithin last:   | 365 Days | Only sho         | w cha | rges for: {/ | All}  | ~       | * Double C  | lick a paym | nent to        | view mor | e Details      |
| $\angle$                                    | Date      | Account         |               | Commen   | ıt               |       | Charge       | Pay   | ment *  | MOP *       | Chk/MO# '   | Init           | Receipt# |                |
|                                             | 07/06/    | 18 Monthly Fees | July 2018     |          |                  |       | \$10.00      | )     |         |             |             | SS             |          |                |
|                                             | 07/06/    | 18 Monthly Fees |               |          |                  |       |              | 9     | \$10.00 | Credit Card |             | SS             | 470      |                |

### View the transaction on the Web Merchant Portal

- 1. Open a browser and visit https://www.myvirtualmerchant.com/VirtualMerchant/login.do
- 2. Login using your account credentials that were provided by MAX Giving:
  - a. AccountID
  - b. UserID
  - c. Password
- 3. Click on Current Batches.
- 4. Click on Main.
- 5. You will see the transaction you just created in MTS.

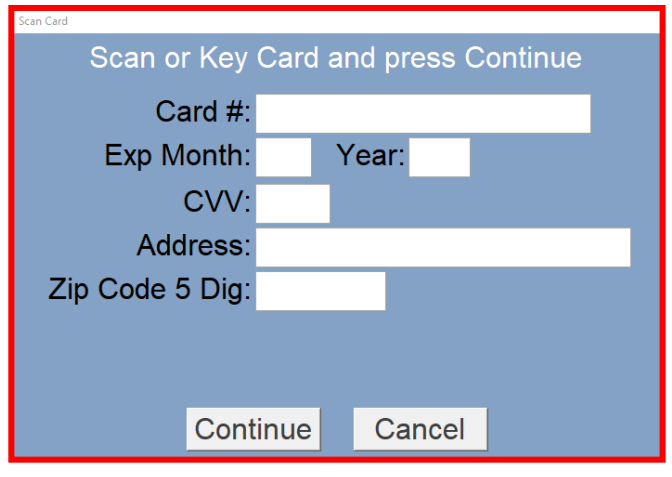

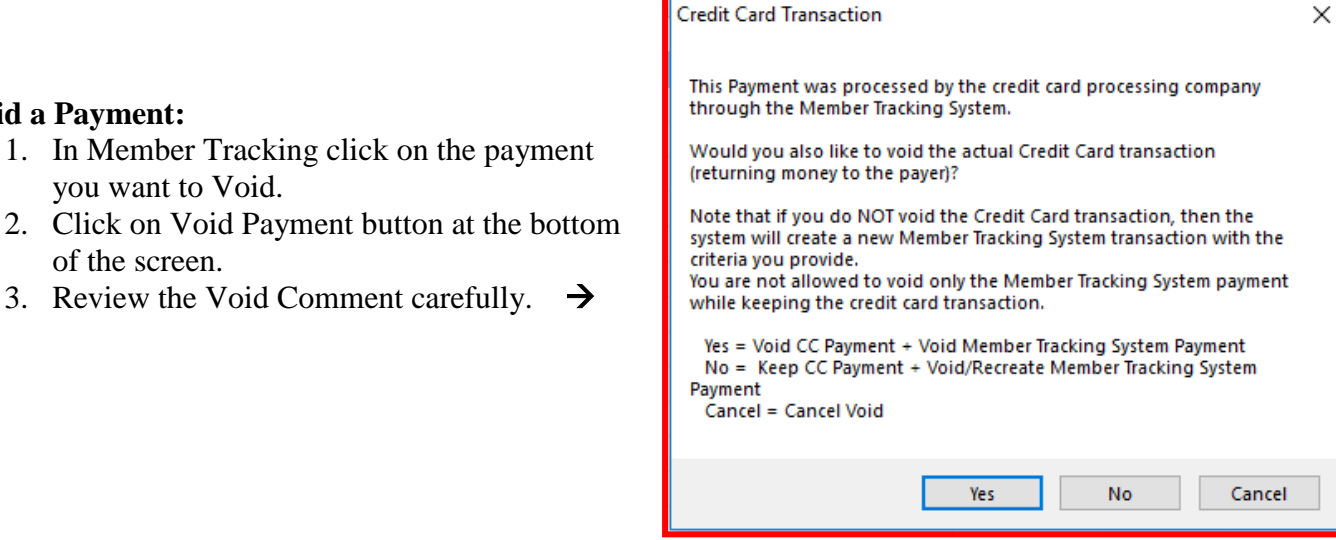

- 4. Click Yes if you are also returning money to the payer
- 5. Fill in a Void Comment and click Void Payment

Void a Payment:

you want to Void.

of the screen.

|                                                                                                    | Void a Payment                                  |                                     |                                            |                         |             |             |         |           |                |  |
|----------------------------------------------------------------------------------------------------|-------------------------------------------------|-------------------------------------|--------------------------------------------|-------------------------|-------------|-------------|---------|-----------|----------------|--|
|                                                                                                    |                                                 |                                     |                                            |                         |             |             |         |           |                |  |
|                                                                                                    |                                                 |                                     |                                            |                         |             |             |         |           |                |  |
|                                                                                                    | Amount: \$10.00                                 |                                     |                                            |                         |             |             |         |           |                |  |
|                                                                                                    |                                                 |                                     |                                            |                         |             |             |         |           |                |  |
|                                                                                                    | Check Number:                                   |                                     |                                            |                         |             |             |         |           |                |  |
|                                                                                                    | Void Comment. Void (7/6/18) of 7/6/2019 payment |                                     |                                            |                         |             |             |         |           |                |  |
|                                                                                                    | A Void Comm<br>and so other u                   | ent is highly re<br>Isers will know | commended for histo<br>why the void occure | orical information<br>d |             |             |         |           |                |  |
|                                                                                                    | Void Payment Qancel                             |                                     |                                            |                         |             |             |         |           |                |  |
| Members                                                                                                   |                                                 |                                     |                                            |                         |             |             |         |           |                |  |
| Unit: 01 Jessica Bra                                                                                      | dley - 72 Status: Active                        | Тур                                 | e: Regular                                 |                         | Quick Fi    | ILast Na    | ame, Fi | rst v     | Last<br>Viewed |  |
| Member Info Contacts                                                                                      | Medical General House                           | sehold                              | Custom P                                   | hoto Out                | come Measur | ements/Surv | /eys    | Calendars | s / Activities |  |
| Groups Guidance/Accide                                                                                    | ents/Mentoring Member Star                      | rs Ch                               | arges / Paymer                             | ts Misc                 | . Acade     | mics M      | Vedica  | tions N   | lotes/Msgs     |  |
| Only show transactions within last: 365 Days Only show charges for: {All} Solutions (All)  Solution (All) |                                                 |                                     |                                            |                         |             |             |         |           |                |  |
| Z Date Account                                                                                            | Comment                                         |                                     | Charge                                     | Payment *               | MOP *       | Chk/MO# '   | Init    | Receipt#  |                |  |
| 07/06/18 Monthly Fees                                                                                     | July 2018                                       |                                     | \$10.00                                    |                         |             |             | SS      |           |                |  |
| 07/06/18                                                                                                  | VOIDED 7/6/2018                                 |                                     |                                            | \$10.00                 | Credit Card |             | SS      | 470       |                |  |
| 07/06/18                                                                                                  | Void (7/6/18) of: 7/6/2018 payment              | nt                                  |                                            | (\$10.00)               | Credit Card |             | SS      |           |                |  |

- 6. Click No if you are correcting the Member the payment was applied to or the MOP or **Original Payment Date**
- 7. Fill in the form and click Void Payment

| Void a Member Tracking System Payment                                                                                                    |                                                |  |  |  |  |  |  |  |  |  |
|----------------------------------------------------------------------------------------------------|------------------------------------------------|--|--|--|--|--|--|--|--|--|
| Void Payment for: Jessica Bradley - 72<br>You may Void a Member Tracking System Payment without also Voiding the underlying credit card transaction only<br>to correct a problem with the Member Tracking System payment.<br>Provide the new information below.<br>You may optionally add a new Comment (recommended) and/or change the Check Number value. |                                                |  |  |  |  |  |  |  |  |  |
| The system will then Void the original Member Tracking System Payment, and will add a new one with the below<br>information                                                                                                    |                                                |  |  |  |  |  |  |  |  |  |
| Actual CC Processing Date: 7/6/2018 7:05:08 PM                                                                                                    | CC Approval Code: 966386                       |  |  |  |  |  |  |  |  |  |
| Current Member Tracking System Payment Info:                                                                                                    | Change Member Tracking System Payment Info to: |  |  |  |  |  |  |  |  |  |
| Orig Mbr tied to Payment: Jessica Bradley - 72                                                                                                    | New Member:                                    |  |  |  |  |  |  |  |  |  |
| Original Payment Date: 07/06/2018                                                                                                    | New Payment Date:                              |  |  |  |  |  |  |  |  |  |
| Original MOP: Credit Card                                                                                                    | New MOP:                                       |  |  |  |  |  |  |  |  |  |
| Amount: \$10.00                                                                                                    | ,                                              |  |  |  |  |  |  |  |  |  |
| Check Number:                                                                                                    | New Check Number:                              |  |  |  |  |  |  |  |  |  |
| Void Comment: Void (7/6/1                                                                                                    | 8) of: 7/6/2018 payment                        |  |  |  |  |  |  |  |  |  |
| A Void Comment is highly recommended for historical information<br>and so other users will know why the void occured                                                                                                    |                                                |  |  |  |  |  |  |  |  |  |
| New Payment Comment:                                                                                                    |                                                |  |  |  |  |  |  |  |  |  |
|                                                                                                    | Void Payment <u>Cancel</u>                     |  |  |  |  |  |  |  |  |  |

### **Refund a Payment:**

Payments can be refunded only after the transaction has been settled with the credit card processing company.

- 1. Click on the payment you want to Refund.
- 2. Click the Refund Payment button
- 3. Modify the Refund Date and Amount if needed
- 4. Choose the Refund MOP
- 5. Expand on the Refund Comment if needed
- 6. Determine how to handle the Charge it can be left as is if another MOP is to be used or it can be voided.
- 7. Click the Refund Payment (via CC Processing + MTS) button

| Refund a Payment                                                                                                    |                                                   |                        |                  |                                        |  |  |  |  |  |  |  |
|----------------------------------------------------------------------------------------------------|---------------------------------------------------|------------------------|------------------|----------------------------------------|--|--|--|--|--|--|--|
| Use this form to Refund all or part of a specific Payment received. It will create a separate Refund record.<br>The Payment record will remain, but less (or none) will be available to pay off Charges.<br>In the Payments section, you can see how much of a Payment is paying Charges, how much was Refunded, and how much is still<br>available as Credit on the account.<br>If you are correcting a clerical error, we recommend you use the Void option instead of a refund. |                                                   |                        |                  |                                        |  |  |  |  |  |  |  |
| Refund Payment for: Jessica Bradley - 72                                                                                                    |                                                   |                        |                  |                                        |  |  |  |  |  |  |  |
| Payment Date: 07/06/2018 Refund Date: 7/10/2018                                                                                                    |                                                   |                        |                  |                                        |  |  |  |  |  |  |  |
| Payment Amount: \$10.0                                                                                                    | Payment Amount: \$10.00 Amount to Refund: \$10.00 |                        |                  |                                        |  |  |  |  |  |  |  |
| Original Payment MOP: Credit Card Refund MOP: Credit Card                                                                                                    |                                                   |                        |                  |                                        |  |  |  |  |  |  |  |
| CC Approval Code: 262683 Refund Check Number:                                                                                                    |                                                   |                        |                  |                                        |  |  |  |  |  |  |  |
| Refund Comment: F                                                                                                    | Refund of: 7/6/2018 pa                            | ayment                 |                  | A Refund Comment is highly recommended |  |  |  |  |  |  |  |
| Amt of the Payment C                                                                                                    | Currently Paying Charge                           | e(s): \$10.00          | Amt of the Pa    | ayment Already Refunded: \$0.00        |  |  |  |  |  |  |  |
| What happens to the Charge that this Payment paid?<br>If the Charge should be made void, change the 'Handle the Charge' value.<br>(If you choose 'Void Chg', you will be sent to another form after you click 'Refund Payment'.)                                                                                                    |                                                   |                        |                  |                                        |  |  |  |  |  |  |  |
| 🖂 Chgd Name 🕞 Unit 🖌 Me                                                                                                    | emb # 🖌 Chg Dt 🕞 F                                | -<br>Full Chg Amg 🕞 An | nt Distributed 🕞 | Handle the Charge +                    |  |  |  |  |  |  |  |
| Bradley, Jessica 01 72                                                                                                    | 7/6/2018                                          | \$10.00                | \$10.00          | Do Not Void 🗸                          |  |  |  |  |  |  |  |
|                                                                                                    |                                                   |                        |                  |                                        |  |  |  |  |  |  |  |
|                                                                                                    |                                                   |                        |                  |                                        |  |  |  |  |  |  |  |
|                                                                                                    |                                                   |                        |                  |                                        |  |  |  |  |  |  |  |
| Ref<br>(via CC F                                                                                                    | und Payment<br>Processing + MTS)                  |                        | Cancel           |                                        |  |  |  |  |  |  |  |

8. Click Yes at this message

| Refund Pa | yment ×                                                                                                    |
|-----------|----------------------------------------------------------------------------------------------------|
| •         | Refunding this Payment includes processing a Return at the credit card processing company.<br>Are you sure you want to Refund this Payment? |
|           | Yes No                                                                                                    |

| Members                                        |                                                                                                    |                 |                              |          |          |               |                               |             |           |        |                        |            |
|------------------------------------------------|----------------------------------------------------------------------------------------------------|-----------------|------------------------------|----------|----------|---------------|-------------------------------|-------------|-----------|--------|------------------------|------------|
| Unit: 01 Jessica Bradley - 72                  |                                                                                                    |                 | Status: Active Type: Regular |          |          |               | Last Name, Fir<br>Quick Find: |             |           |        | Last Viewed            |            |
| Member Info Contacts Medical General Household |                                                                                                    |                 |                              | 0        | Custom P | hoto Ou       | Outcome Measurements/Surveys  |             |           |        | Calendars / Activities |            |
| Groups                                         | Guidance/Accid                                                                                                    | ents/Mentoring  | Memb                         | er Stars | Cha      | rges / Paymer | nts Mise                      | c. Acade    | emics I   | Medica | tions                  | Notes/Msgs |
|                                                | □ Do Not Show Voids □ □ Hide Transactions                                                                                   |                 |                              |          |          |               |                               |             |           |        |                        |            |
| C Only show                                    | □ Only show transactions within last: 365 Days Only show charges for: [All] v * Double Click a payment to view more Details |                 |                              |          |          |               |                               |             |           |        |                        |            |
| ∠ Date                                         | Account                                                                                                    |                 | Comment                      | t        |          | Charge        | Payment *                     | MOP *       | Chk/MO# ' | ' Init | Receipt#               |            |
| 07/06                                          | /18 Monthly Fees                                                                                                    | July 2018       |                              |          |          | \$10.00       |                               |             |           | SS     |                        |            |
| 07/06                                          | /18                                                                                                    |                 |                              |          |          |               | \$10.00                       | Credit Card |           | SS     | 470                    |            |
| 07/10                                          | /18 REFUND                                                                                                    | Refund of: 7/6/ | 2018 payme                   | ent      |          |               | (\$10.00)                     | )           |           | SS     |                        |            |